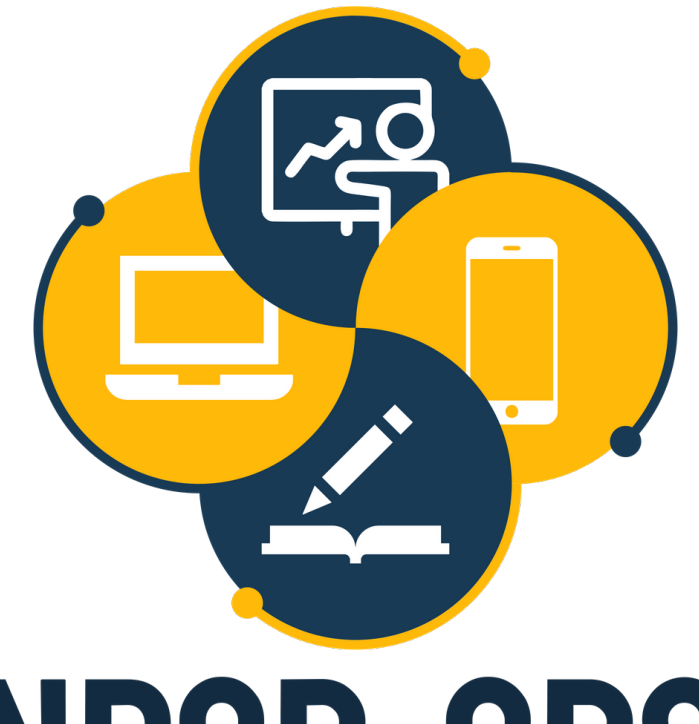

# NPCD-CBS

NÚCLEO DE PRODUÇÃO DE CONTEÚDOS DIGITAIS do centro de ciências rurais – campus de curitibanos

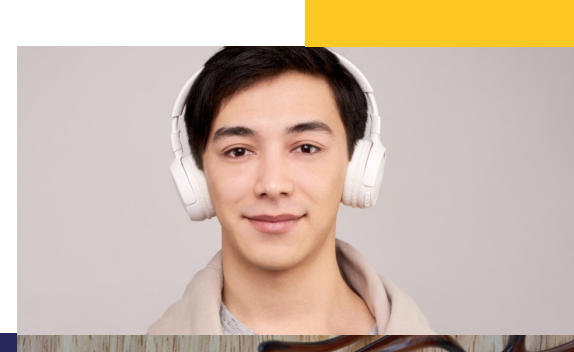

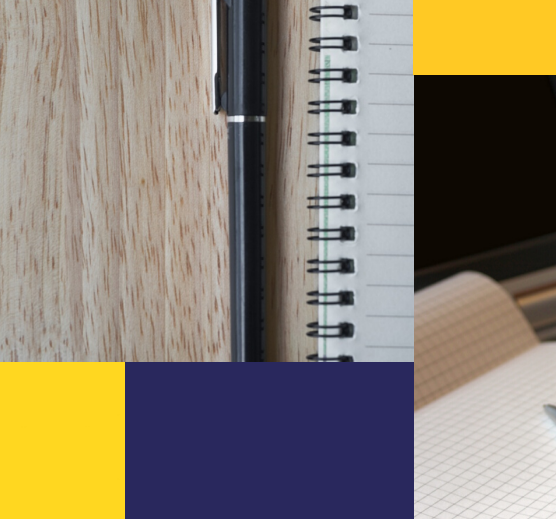

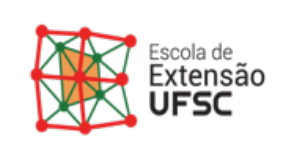

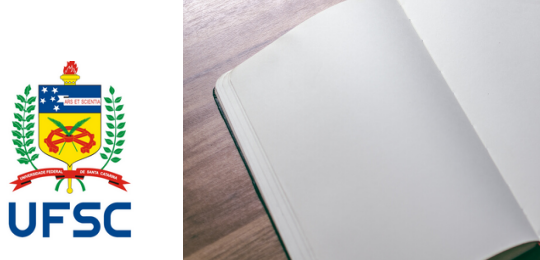

# TUTORIAL DO APLICATIVO "JITSI MEET"

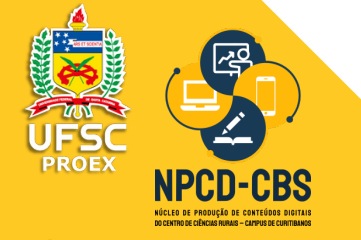

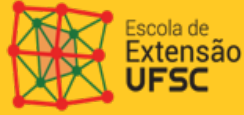

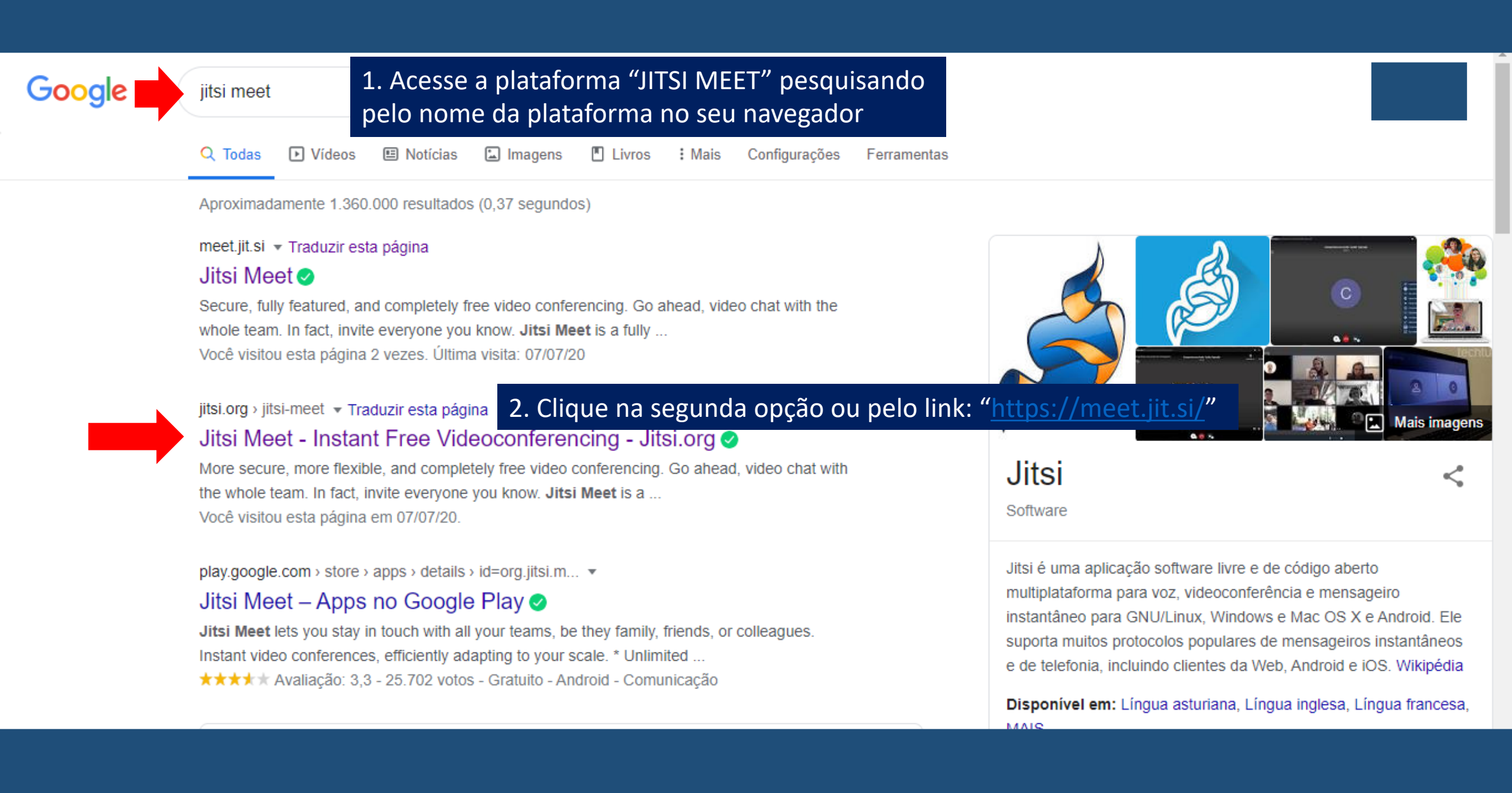

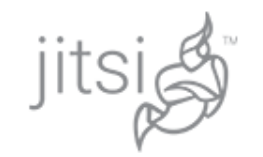

## Docs Projects Blog Community About Download -

- Share your desktop, presentations, and more
- · Invite users to a conference via a simple, custom URL
- Edit documents together using Etherpad
- Pick fun meeting URLs for every meeting
- Trade messages and emojis while you video conference, with integrated chat.

## Give it a try

Head over to meet.jit.si and see the service in action before you decide whether you'd like to run your own instance. For those interested, check out the meet.jit.si terms of service and privacy policy

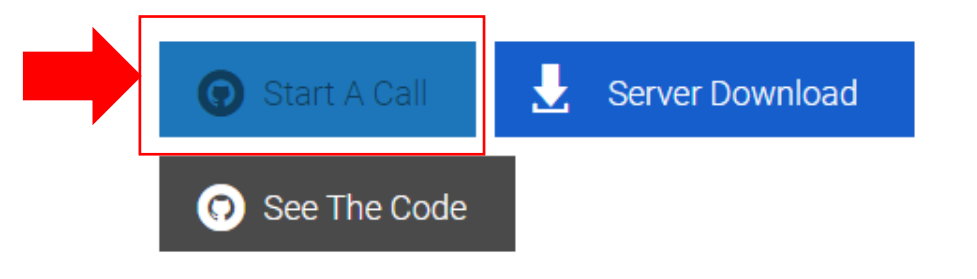

## 3. Inicie uma nova reunião selecionando: "Start A Call"

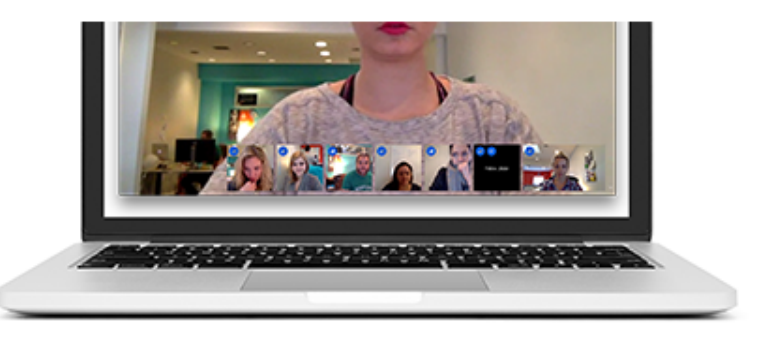

## Secure, fully featured, and completely free video conferencing

Go ahead, video chat with the whole team. In fact, invite everyone you know. Jitsi Meet is a fully encrypted, 100% open source video conferencing solution that you can use all day, every day, for free — with no account needed.

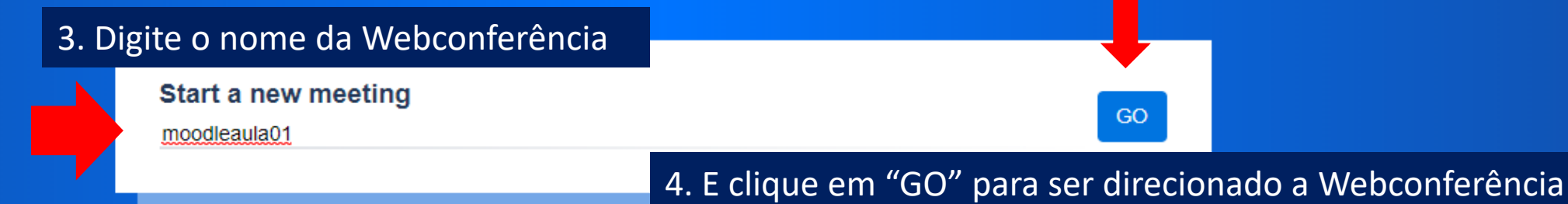

Connect your calendar to view all your meetings in Jitsi Meet. Plus, add Jitsi meetings to your calendar and start them with one click.

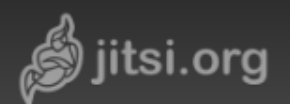

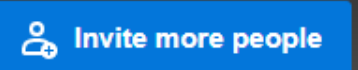

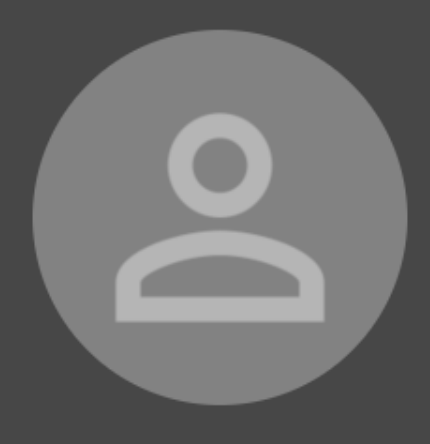

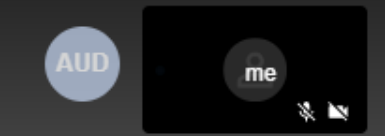

## 6. Na sequencia selecione o ícone +

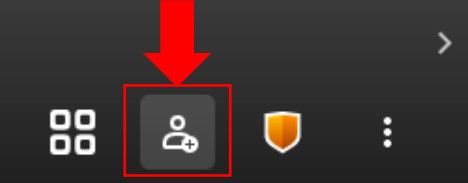

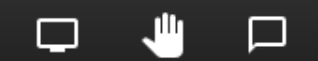

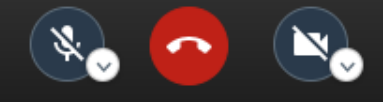

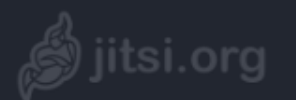

7. Copie o link da Webconferência

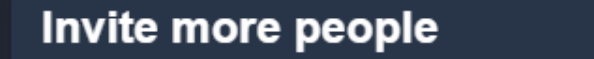

Share the meeting link to invite others

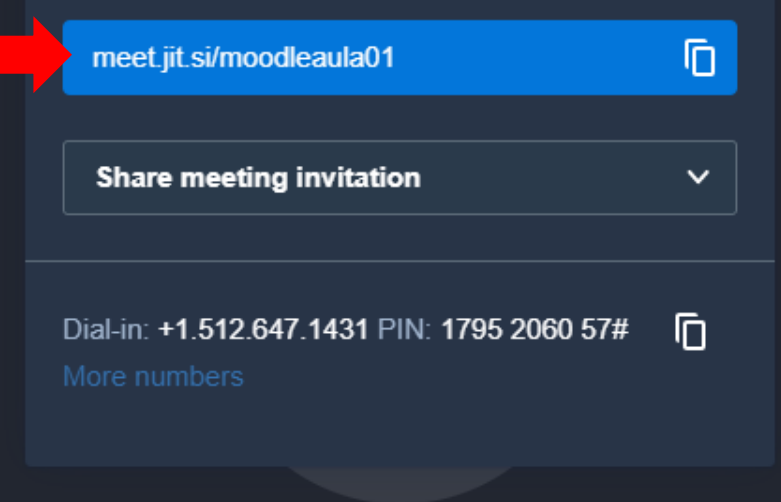

×

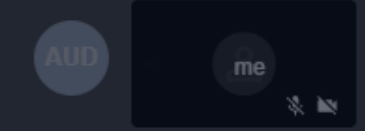

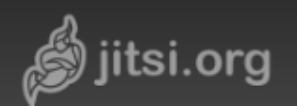

### You are the only one in the meeting

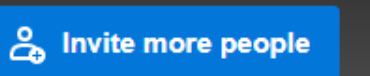

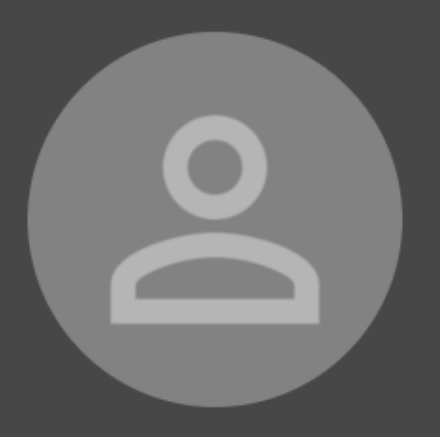

8. Nesta opção você consegue ativar o microfone e a câmera

X,

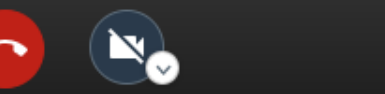

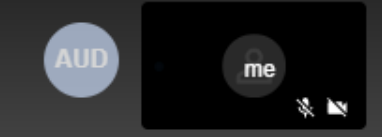

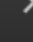

:

പ്പു

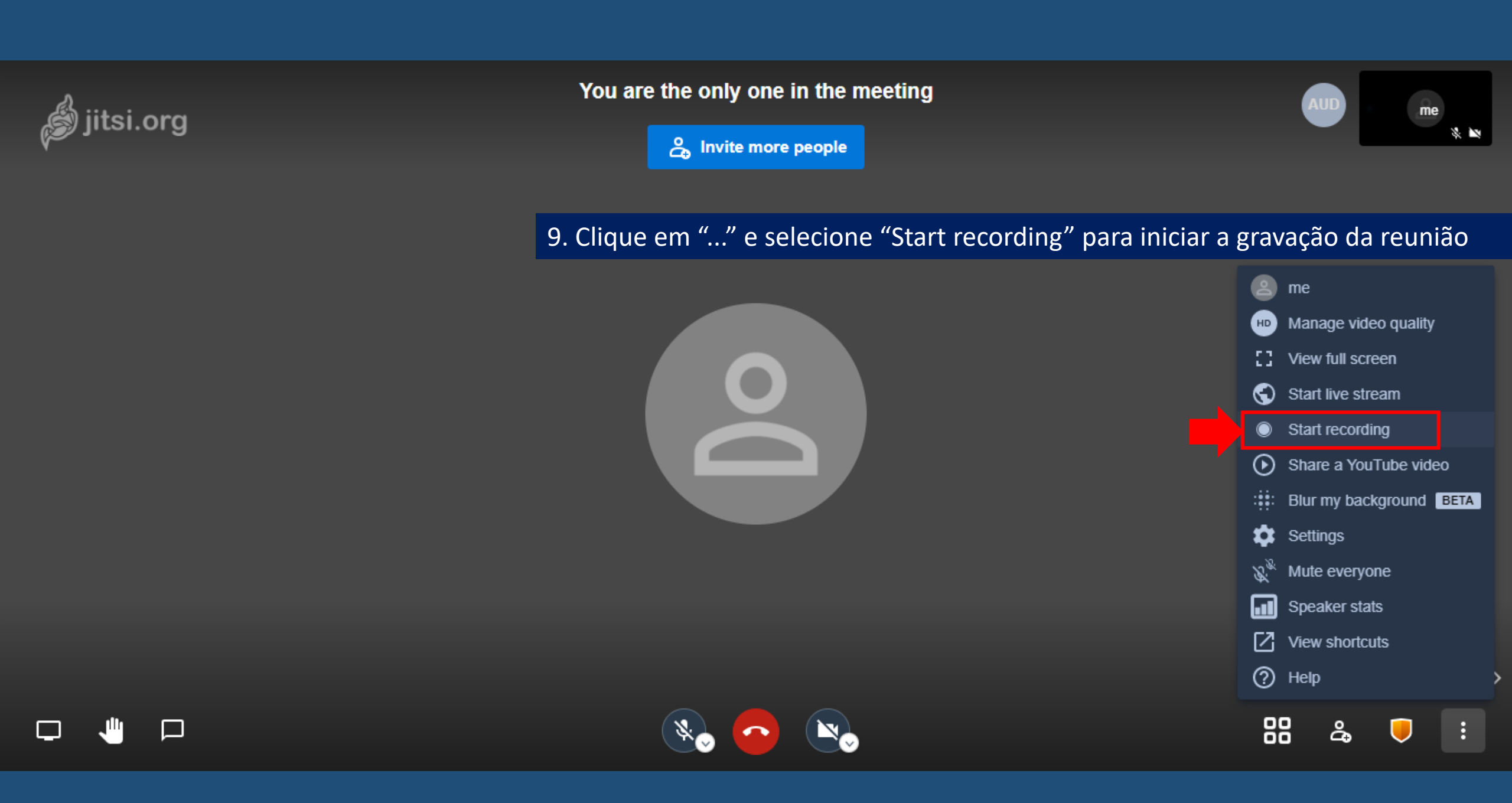

10. Faça o login e grave a reunião na nuvem e na sequência realize o download em seu notebook ou celular Start recording

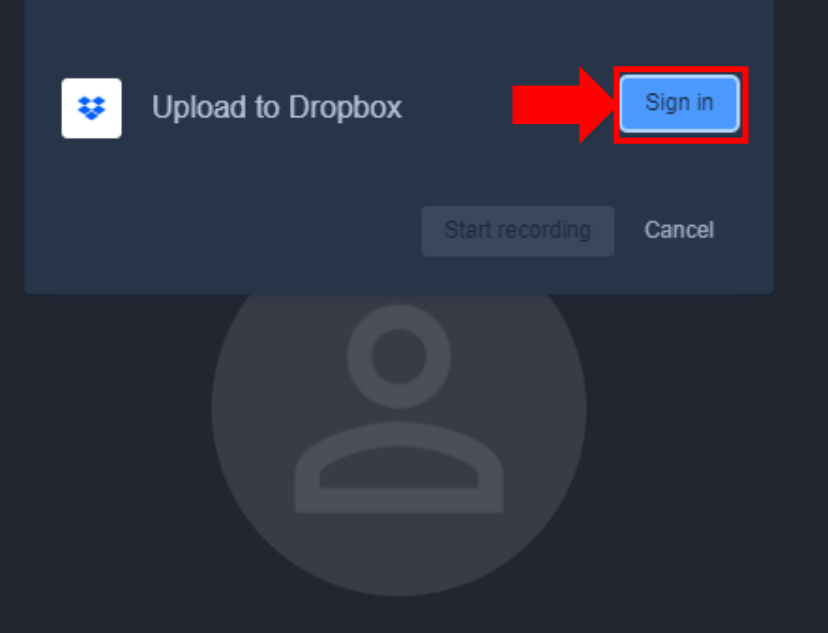

X 🔊

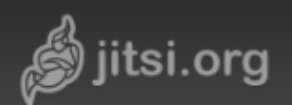

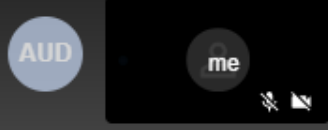

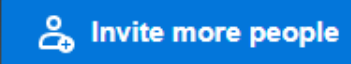

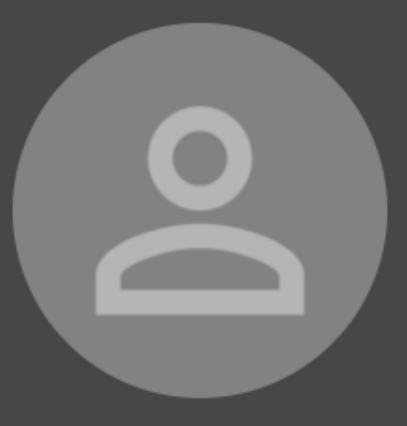

11. Nesta opção "mão" um participante quer realizar uma pergunta e você consegue observar esse gesto em tempo real

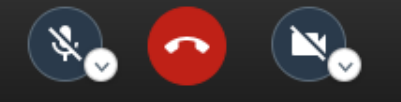

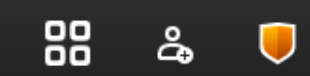

ł

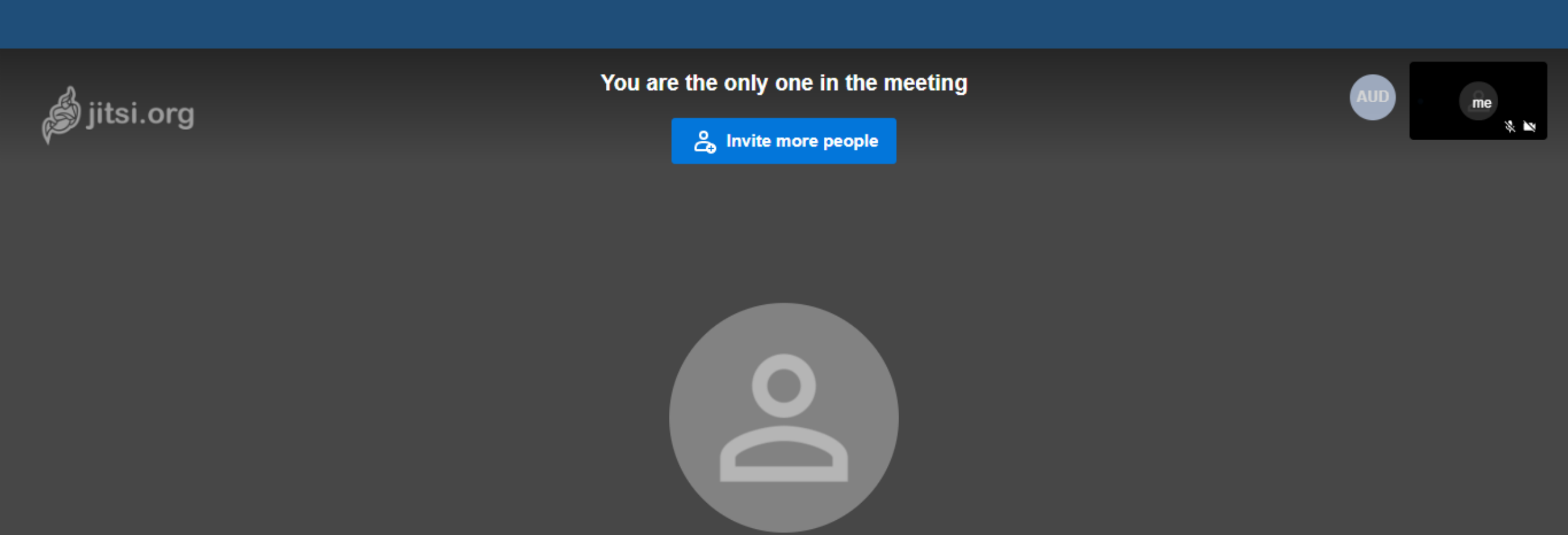

12. Nesta opção "chat" os participantes podem escrever o que for pertinente

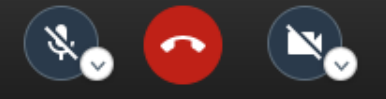

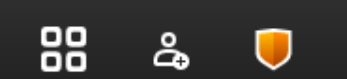

:

>

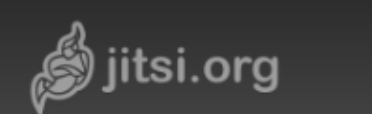

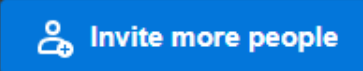

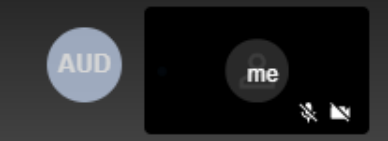

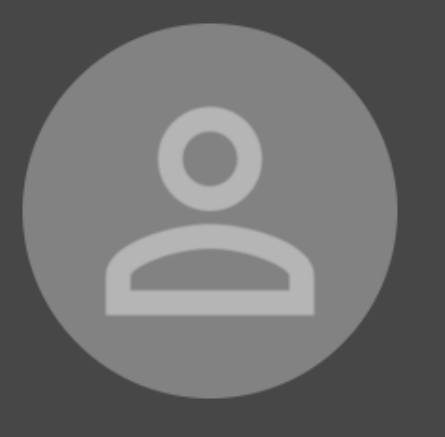

13. Para realizar o compartilhamento de tela selecione: "Share your screen"

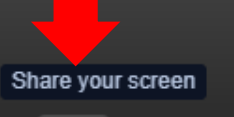

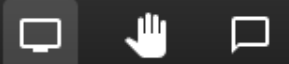

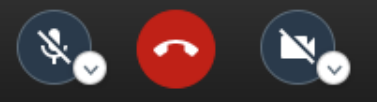

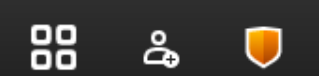

:

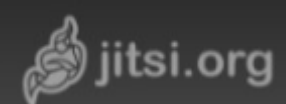

#### Compartilhar sua tela

meet,jit.si quer compartilhar o conteúdo da sua tela. Escolha o que você quer compartilhar.

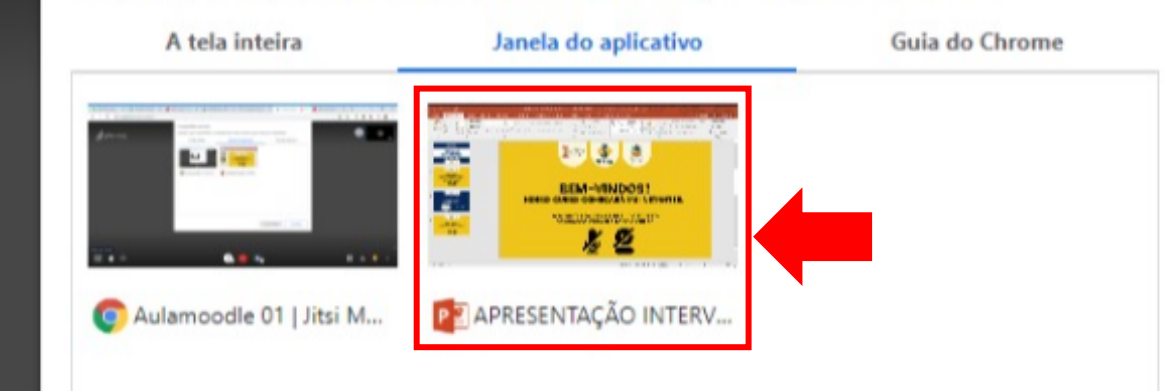

me

14. Na sequencia escolha a apresentação. Observe que o Power Point já estava aberto no computador e selecione "Compartilhar"

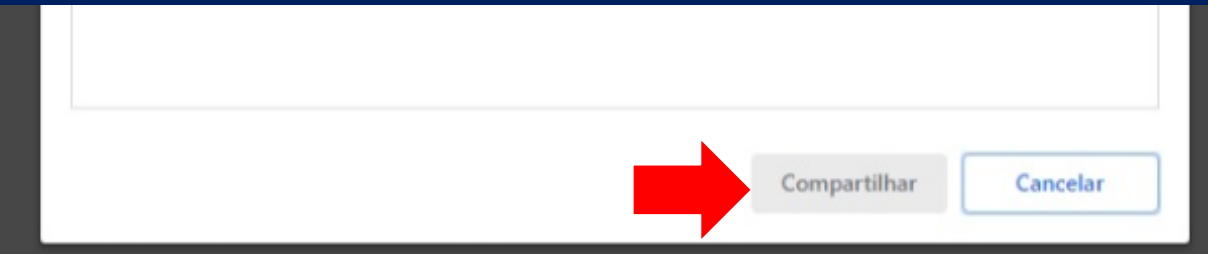

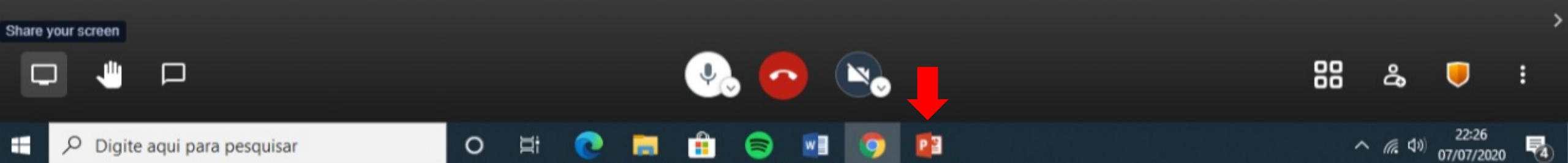

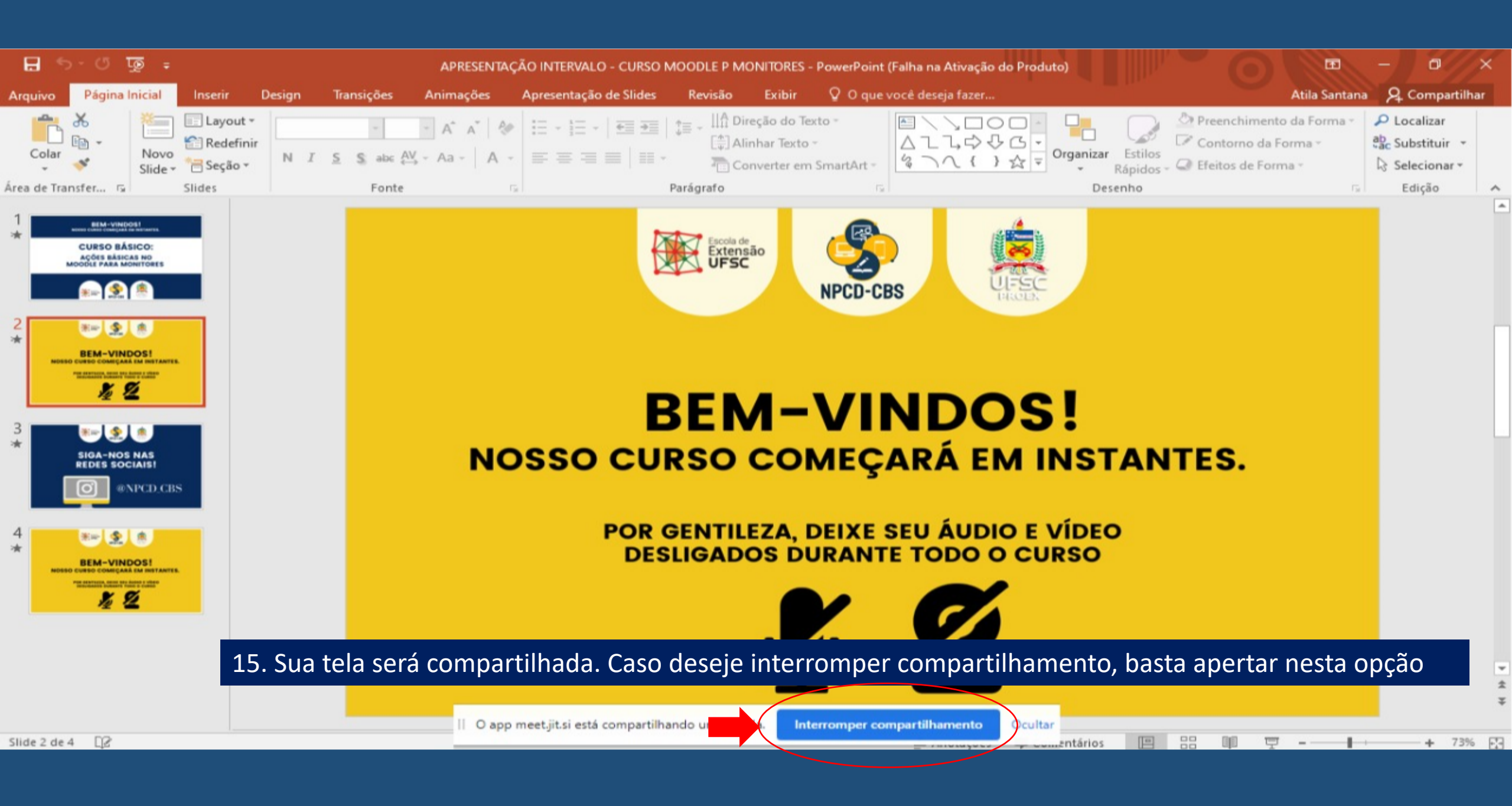

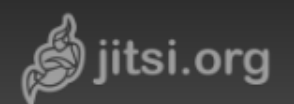

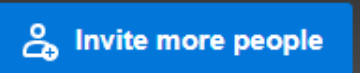

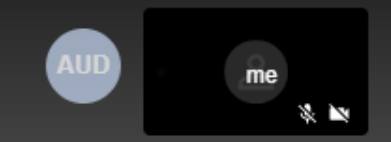

>

88

പ്പും

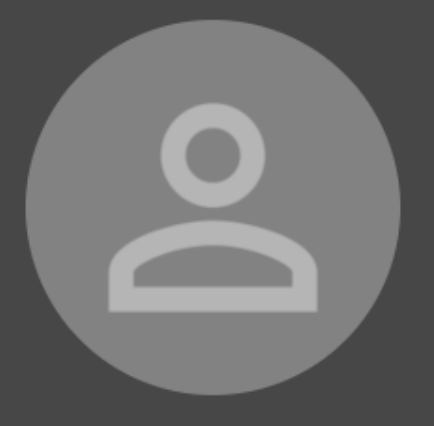

16. Para encerrar a reunião basta selecionar o telefone vermelho. Em caso de gravações o vídeo irá automaticamente para a nuvem.

Leave

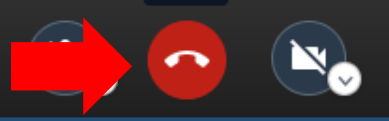